## https://www.youtube.com/watch?v=T71sG0fRSOw

## <u>**Tekst effect**</u> – lagen en Uitknipmaskers – video les

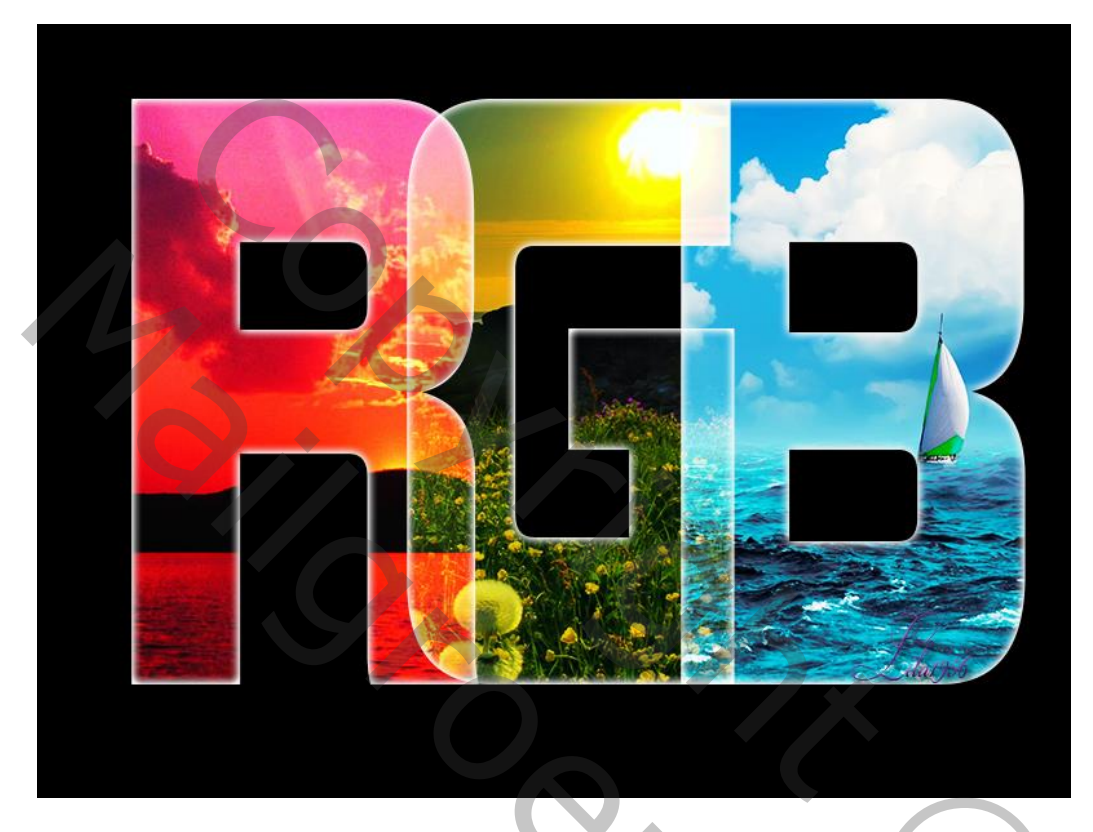

Open een nieuw document : Internationaal papier; A4, 297mm x 210 mm, 300 ppi ; Achtergrond laag vullen met zwarte kleur; Tekst gereedschap, lettertype = Impact; kleur = lichtgrijs; Typ een eerste letter; pas grootte aan

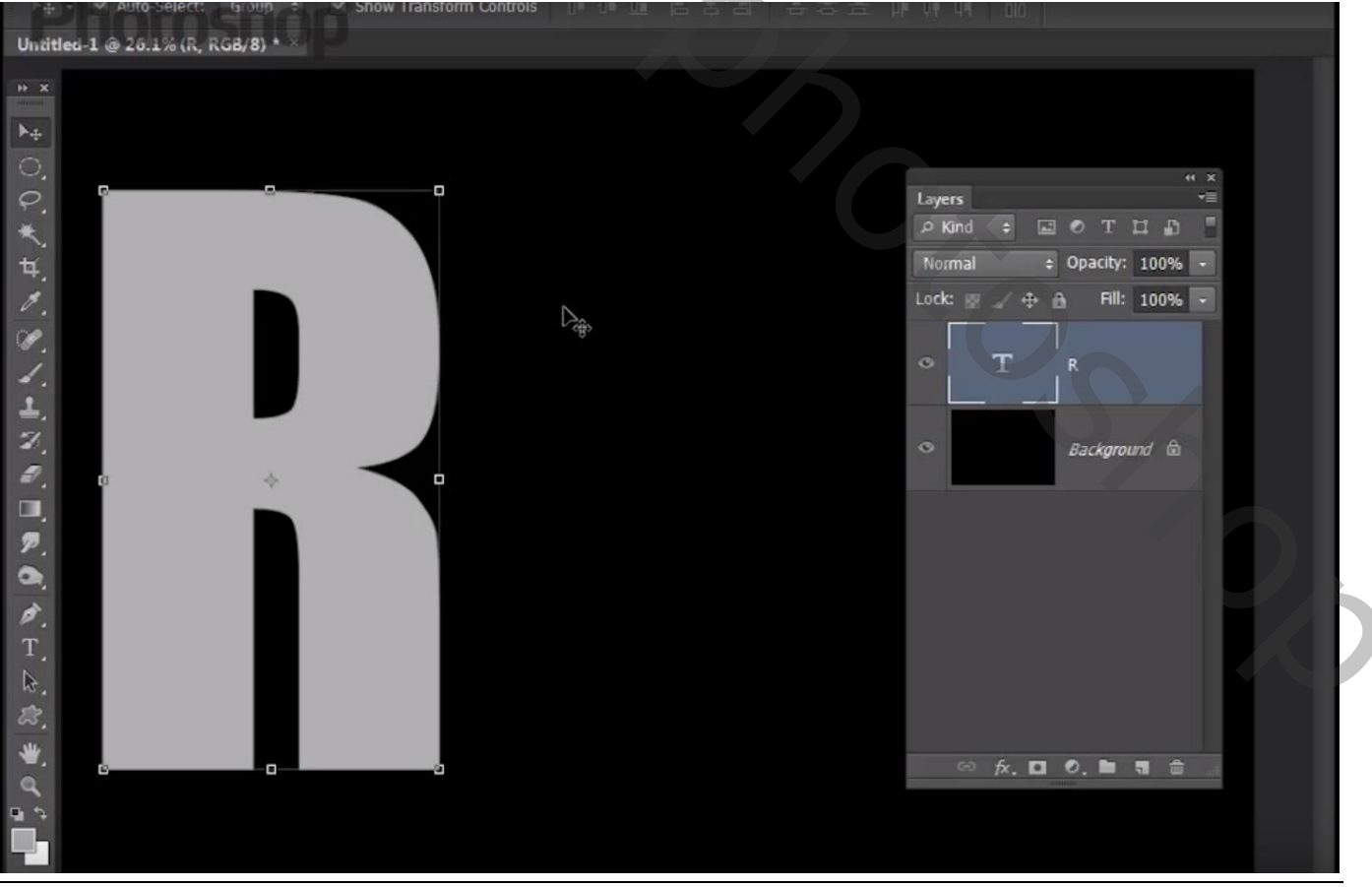

Tekst effect – blz. 1

Vertaling T

Geef die letter laag Laagstijl 'Gloed binnen' : Normaal; 100% ; wit, Rand, 8 px

| <image/>                                                                                                    | askspractical                                                                                                    |                                                             |                               |                                                                                                    |
|----------------------------------------------------------------------------------------------------|----------------------------------------------------------------------------------------------------|-------------------------------------------------------------|-------------------------------|----------------------------------------------------------------------------------------------------|
|                                                                                                    | Scroll All Windows Actual Pixels                                                                                                    | ls Fit Screen Fill Screen Print                             | t Size                        |                                                                                                    |
| <image/> <complex-block></complex-block>                                                                                                    | ×                                                                                                    |                                                             |                               |                                                                                                    |
|                                                                                                    |                                                                                                    | Layer Style                                                 |                               | ×                                                                                                    |
|                                                                                                    |                                                                                                    | China                                                       | - Inner Glow                  |                                                                                                    |
|                                                                                                    | 2                                                                                                    | Blending Options: Default                                   | Structure                     | OK                                                                                                    |
| <complex-block></complex-block>                                                                                                    |                                                                                                    | Bevel & Emboss                                              | Blend Mode: Normal            | Cancel                                                                                                    |
|                                                                                                    | 4.                                                                                                    | Contour                                                     | Opacity: 100 %                | New Style                                                                                                    |
|                                                                                                    |                                                                                                    | Texture                                                     | Noise:0 %                     | V Preview                                                                                                    |
|                                                                                                    |                                                                                                    | 🖾 Stroke                                                    |                               |                                                                                                    |
| Ploce r de lag 2 keren; wijzig de tekst in 'RGB'; verplaats                                                                                                    |                                                                                                    | Inner Shadow                                                | - Elements                    |                                                                                                    |
|                                                                                                    |                                                                                                    | Satin                                                       | Technique: Softer 👻           |                                                                                                    |
|                                                                                                    |                                                                                                    | Color Overlay                                               | Source: Center   Edge         |                                                                                                    |
| <pre>states of the states of the states of t</pre>                                                                                                    |                                                                                                    | Gradient Overlay                                            | Choke:0 %                     |                                                                                                    |
| <pre>pliceer de laag 2 keren; wijzig de tekst in 'RGB'; verplaats</pre>                                                                                                    |                                                                                                    | Pattern Overlay Outor Glow                                  | Size: 🔂 📴 px                  |                                                                                                    |
| <pre>store i de laag 2 keren; wijzig de tekst in 'RGB'; verplaats</pre>                                                                                                    |                                                                                                    | Drop Shadow                                                 | Quality                       |                                                                                                    |
| pliceer de laag 2 keren; wijzig de tekst in 'RGB'; verplaats                                                                                                    |                                                                                                    |                                                             | Contour: - Anti-aliased       |                                                                                                    |
| biceer de laag 2 keren; wijzig de tekst in 'RGB'; verplaats                                                                                                    |                                                                                                    |                                                             | Range: 50 %                   |                                                                                                    |
| Hete Default<br>Recet to Default<br>pliceer de laag 2 keren; wijzig de tekst in 'RGB'; verplaats<br>besker were vere vere vere were het<br>thes 1 2 2014 (2, RG2 8)<br>Hete 1 2 2014 (2, RG2 8)<br>Files 1 2 2014 (2, RG2 8)<br>Files 1 2 2 2 2 2 2 2 2 2 2 2 2 2 2 2 2 2 2                                                                                                    |                                                                                                    |                                                             | Jitter: 0 %                   |                                                                                                    |
| pliceer de laag 2 keren; wijzig de tekst in 'RGB'; verplaats                                                                                                    |                                                                                                    |                                                             | Make Default Reset to Default |                                                                                                    |
| pliceer de laag 2 keren; wijzig de tekst in 'RGB'; verplaats                                                                                                    |                                                                                                    |                                                             | Hare bulaure Reset to belaure |                                                                                                    |
| pliceer de laag 2 keren; wijzig de tekst in 'RGB'; verplaats                                                                                                    |                                                                                                    |                                                             |                               |                                                                                                    |
|                                                                                                    |                                                                                                    |                                                             |                               |                                                                                                    |
| pliceer de laag 2 keren; wijzig de tekst in 'RGB'; verplaats                                                                                                    | ا <sup></sup><br>ک                                                                                                    |                                                             |                               |                                                                                                    |
| x<br>Normal : Opact<br>Loc: 2 ÷ A F<br>C T B<br>C T B<br>C T B<br>C T G<br>C T G<br>C T     | File Frlit Image Lawer Tune Select                                                                                                    | t Eilter View Window Help                                   |                               | – 67 ×                                                                                                    |
| Image: Second second second                                                                                                    | File Edit Image Layer Type Select<br>askspractical<br>+ Auto-Select: Group + Sho<br>ntitled-1 @ 26.1% (B, RGB/8) * ×                                                                                                    | t Filter View Window Help                                   | 春日 [ 王本本 叶 叶 叶 ] 甜 ]          | = 67 ×                                                                                                    |
| Image: Second second second                                                                                                    | File Edit Image Layer Type Select<br>askspractical<br>⊕ Auto-Select: Group ↑ ✓ Sh<br>utitled-1 @ 20.1% (B, RGB/8) * ×<br>×                                                                                                    | t Filter View Window Help<br>now Transform Controls 📑 🕀 💵 📇 | 春日   吉吉吉 叶林明   甜              | - 6 <sup>3</sup> X                                                                                                    |
| Freedom   Freedom                                                                                                    | File Edit Image Layer Type Select<br>askspractical<br>⊕ ✓ Auto Select: Group ⊕ ✓ Shi<br>nittled-1 @ 26.1% (B, RGB/8) • ×<br>×                                                                                                    | t Filter View Window Help                                   |                               | - 67 ×                                                                                                    |
| Normal © Opacit<br>Lock: 2 + A F<br>C T B<br>C Ffrects<br>C Inner Glow<br>C T G<br>C Inner Glow<br>C T R<br>C Effects<br>C Inner Glow<br>C T R<br>C Effects<br>C Inner Glow<br>C T R<br>C Effects<br>C Inner Glow<br>C T R<br>C Effects<br>C Inner Glow<br>C T R<br>C Effects<br>C Inner Glow<br>C T R<br>C Effects<br>C Inner Glow<br>C T R<br>C Effects<br>C Inner Glow<br>C T R<br>C Effects<br>C Inner Glow<br>C T R<br>C Effects<br>C Inner Glow<br>C T R<br>C Effects<br>C Inner Glow                                                                                                    | File Edit Image Layer Type Select<br>asksphartical<br>⊕ - ✓ Auto-Select: Group - ✓ Sho<br>titled-1 @ 26.1% (B, RGB/8) • ✓                                                                                                    | t Filter View Window Help                                   |                               | - 63 ×                                                                                                    |
| T B<br>○ T B<br>○ T G<br>○ T G<br>○ T G<br>○ T R<br>○ Effects<br>○ Inner Glow<br>○ T R<br>○ Effects<br>○ Inner Glow<br>○ T R<br>○ Effects                                                                                                    | File Edit Image Layer Type Select<br>askspractical<br># ✓ Auto-Select: Group ÷ ✓ Sh<br>dtled-1 @ 20.1% (B, RGB/8) * ×                                                                                                    | t Filter View Window Help                                   |                               | avers                                                                                                    |
| T B<br>○ Effects<br>○ Inner Glow<br>○ T G<br>○ T R<br>○ Effects<br>○ Inner Glow<br>○ T R<br>○ Effects<br>○ Inner Glow<br>○ T R<br>○ Effects                                                                                                    | File Edit Image Layer Type Select<br>aSKS FACTICA                                                                                                    | t Filter View Window Help                                   |                               | ayers                                                                                                    |
| <ul> <li>T</li> <li>B</li> <li>C</li> <li>Effects</li> <li>C</li> <li>T</li> <li>G</li> <li>C</li> <li>Ffects</li> <li>C</li> <li>C</li> <li>T</li> <li>C</li> <li>C</li> <li>T</li> <li>C</li> <li>C</li> <li>T</li> <li>C</li> <li>C</li> <lic< li=""> <li>C&lt;</li></lic<></ul>                                                                                                    | File Edit Image Layer Type Select<br>asks Fractica<br># Auto-Select: Group & Sh<br>htted-1 @ 26.1% (B, RGB/8) * ×                                                                                                    | t Filter View Window Help                                   |                               | avers<br>Skind a S Opacit                                                                                                    |
| ● Effects<br>● Inner Glow<br>● T G<br>● Effects<br>● Inner Glow<br>● T R<br>● Effects<br>● Inner Glow<br>● T R<br>● Effects<br>● Inner Glow                                                                                                    | File Edit Image Layer Type Select<br>ISKS FACTICAL<br># Auto-Select: Group ⇒ ✓ Sh<br>ittled-1 @ 26.1% (B, RGB/8) • ×                                                                                                    | t Filter View Window Help                                   |                               | ayers<br>Kind ≑                                                                                                    |
| ● Effects<br>● Inner Glow<br>● T G<br>● Effects<br>● Inner Glow<br>● T R<br>● Effects<br>● Inner Glow<br>● T R<br>● Effects<br>● Inner Glow                                                                                                    | File Edit Image Layer Type Select<br>ISKS ACTION<br># Auto-Select: Group & Sh<br>Itled-1 @ 26.1% (B, RGB/8) * ×                                                                                                    | t Filter View Window Help                                   |                               | avers<br>Normal ÷ Opacit<br>ock: ≅ ∠ ↔ ⊕ Fl                                                                                                    |
| Contractions of the second second se                                                                                                    | File Edit Image Layer Type Select<br>SKS FACTICA<br># Auto-Select: Group & Sh<br>ittled-1 @ 26.1% (E, RGB/8) * ×                                                                                                    | t Filter View Window Help                                   |                               | avers<br>Kind : C Opacit<br>Normal : Opacit<br>ock: C I B                                                                                                    |
| C T G<br>C T G<br>C | File Edit Image Layer Type Select<br>sks Auto-Select: Group - S Sh<br>ittled-1 @ 26.1% (E, RGB/8) *×                                                                                                    | t Filter View Window Help                                   |                               | avers<br>Kind $\Rightarrow$ $\bigcirc$ T<br>Normal $\Rightarrow$ Opacit<br>ock: $\bigotimes$ $\checkmark$ $\Leftrightarrow$ $\textcircled{m}$ Fi<br>$\bigcirc$ Effects                                                                                                    |
| <ul> <li>Effects</li> <li>Inner Glow</li> <li>T R</li> <li>Effects</li> <li>Inner Glow</li> <li>★ fx. □ O. ■</li> </ul>                                                                                                    | File Edit Image Layer Type Select<br>sks Fractica Group & Sh<br>ittled-1 @ 26.1% (E, RGB/8) *×                                                                                                    | t Filter View Window Help                                   |                               | avers<br>Kind : I Opacit<br>Normal : Opacit<br>ock: I fi<br>Effects<br>Inner Glow                                                                                                    |
| <ul> <li>○ Effects</li> <li>○ Inner Glow</li> <li>○ T R</li> <li>○ Effects</li> <li>○ Inner Glow</li> <li>○ Inner Glow</li> </ul>                                                                                                    | File Edit Image Layer Type Select<br>ISKS Auto-Select: Group + Sh<br>Itled-1 @ 20.1% (B, RGB/8) * ×                                                                                                    | t Filter View Window Help                                   |                               | avers<br>Kind : T<br>Normal : Opacit<br>ock: A + A Fl<br>C T B<br>C Effects<br>C Inner Glow                                                                                                    |
| T R     Effects     ⊙ Inner Glow     ✓ fx. □ 0. ■                                                                                                    | File Edit Image Layer Type Select<br>asks PAULO-Select: Group + Sh<br>ditled-1 @ 20.1% (E, RGB/8) * ×                                                                                                    | t Filter View Window Help                                   |                               | avers<br>Kind $\Rightarrow$ $\blacksquare$ T<br>Normal $\Rightarrow$ Opacit<br>ock: $\textcircled{a} & \textcircled{a} & \textcircled{b}$ Fi<br>$\bigcirc$ Effects<br>$\bigcirc$ Inner Glow<br>T G                                                                                                    |
| · · · · · · · · · · · · · · · · · · ·                                                                                                    | File Edit Image Layer Type Select<br>asks Auto-Select: Group $\Rightarrow$ Sh<br>ditled-1 @ 20.1% (E, RGB/8) *×                                                                                                    | t Filter View Window Help                                   |                               | avers<br>Kind : Image of the second second sec                                                                                                    |
| <ul> <li>Effects</li> <li>Inner Glow</li> <li>★</li> <li>★</li> <li>★</li> </ul>                                                                                                    | File Edit Image Layer Type Select<br>asks Practice Group + Sh<br>attled-1 @ 26.1% (B, RGB/8) *>                                                                                                    | t Filter View Window Help                                   |                               | avers<br>Kind + • • T<br>Normal • Opacition<br>ock: • • • • • F<br>• Effects<br>• Inner Glow<br>• • Effects<br>• Inner Glow                                                                                                    |
| C Effects<br>○ Inner Glow<br>∞ fx. □ Ø. ►                                                                                                    | File Edit Image Layer Type Select<br>asks practical group a sh<br>attled-1 @ 26.1% (B, RGB/8) *>                                                                                                    | t Filter View Window Help                                   |                               | avers<br>Kind :  Opacit<br>Normal : Opacit<br>Opacit<br>Opacit<br>Cock:  File<br>Effects<br>Inner Glow<br>File<br>Effects<br>Inner Glow<br>T G<br>Effects<br>Inner Glow<br>T R                                                                                                    |
|                                                                                                    | File Edit Image Layer Type Select<br>asks Auto Select: Group + Sh<br>attled-1 @ 20.1% (B, RGB/8) * X                                                                                                    | t Filter View Window Help                                   |                               | avers<br>Kind : T<br>Normal : Opacit<br>ock: C ffects<br>T G<br>C ffects<br>C Inner Glow<br>T G<br>C ffects<br>C Inner Glow<br>T R                                                                                                    |
|                                                                                                    | File Edit Image Layer Type Select<br>asks Auto Select: Group + Sh<br>attled-1 @ 26.1% (B, RGB/8) ***                                                                                                    | t Filter View Window Help                                   |                               | avers<br>Kind $\Rightarrow$ $\square$ $\bigcirc$ T<br>Normal $\Rightarrow$ Opacito<br>ock: $\square$ $\bigcirc$ $\square$ $\square$ $\square$ $\square$<br>$\bigcirc$ Effects<br>$\bigcirc$ Inner Glow<br>$\square$ T<br>$\square$ R<br>$\bigcirc$ Effects<br>$\bigcirc$ Inner Glow<br>$\square$ R<br>$\bigcirc$ Effects<br>$\bigcirc$ Inner Glow                                                                                                    |
|                                                                                                    | File Edit Image Layer Type Select<br>asks PALTO-Select: Group + Sh<br>attled-1 @ 26.1% (B, RGB/8) * Sh<br>attled -1 @ 26.1% (B, RGB/8) * Sh<br>attled -1 @ | t Filter View Window Help                                   |                               | avers<br>Kind : T<br>Normal Opacition<br>Opacition<br>Opacition<br>Cock: Comparison<br>Comparison<br>Com |

Tekst effect – blz. 2

Vertaling T

## Boven laag "R" de afbeelding "rood" toevoegen; Uitknipmasker

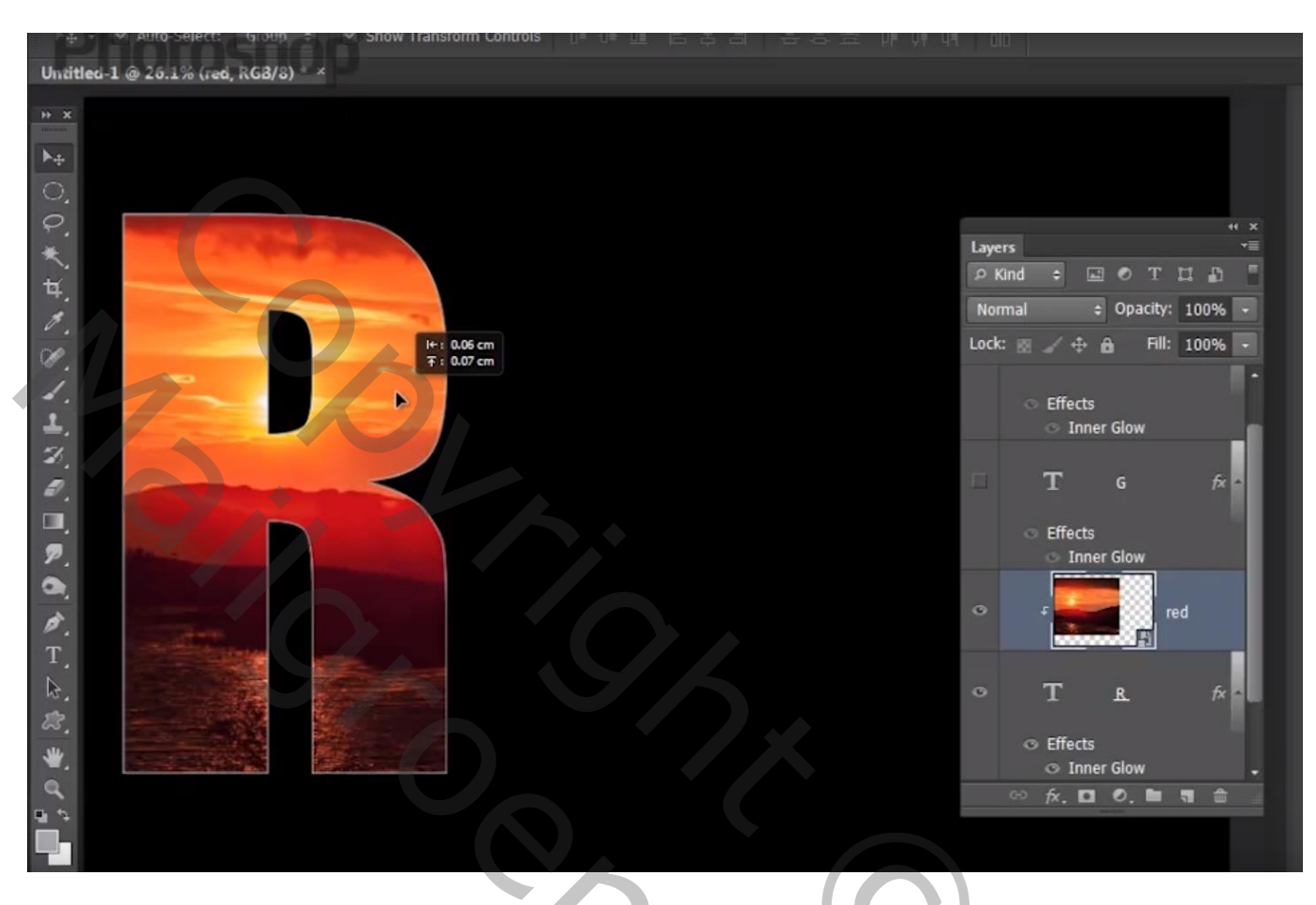

Herhaal boven de andere letters met andere afbeeldingen

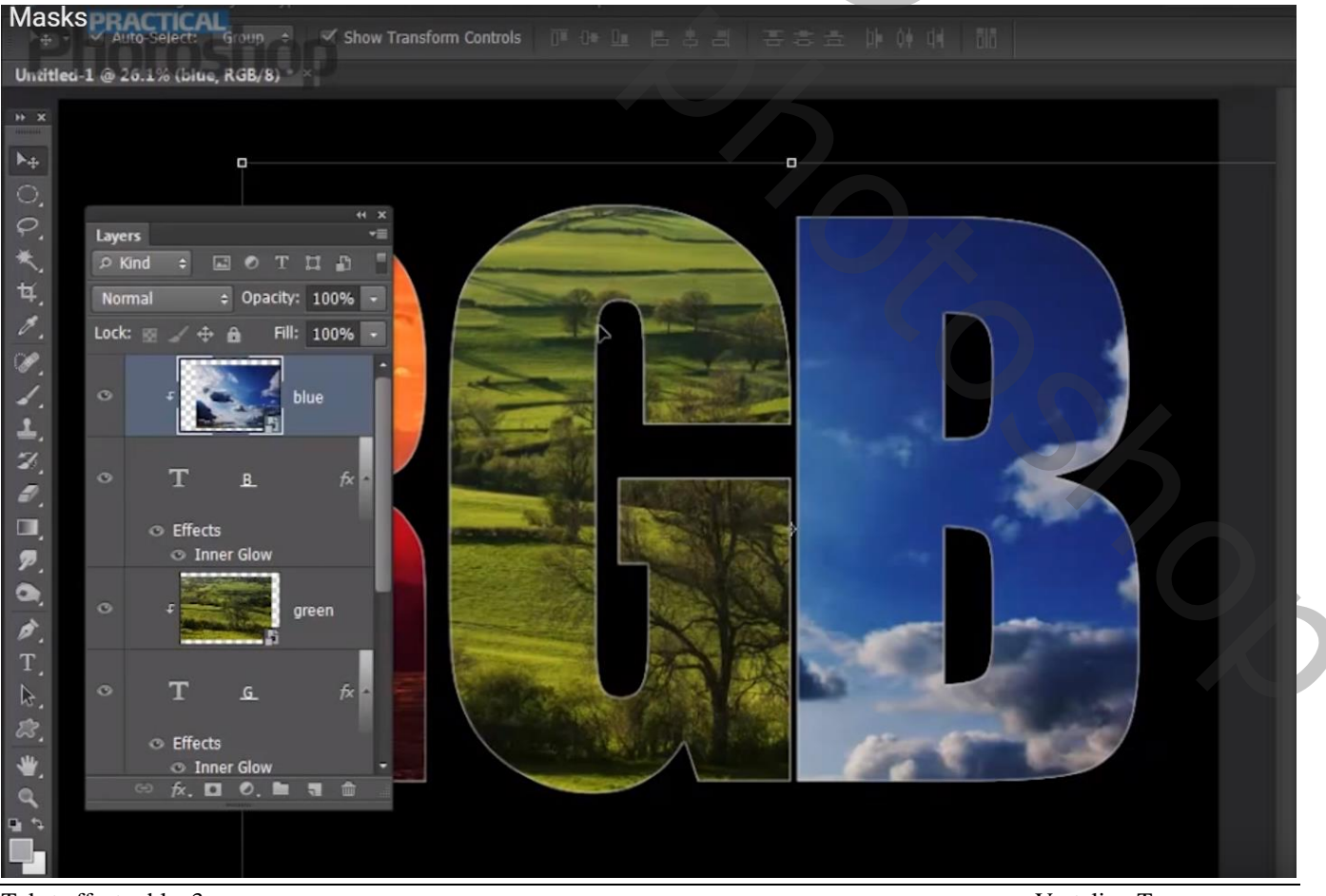

Tekst effect - blz. 3

Vertaling T

Boven die Uitknipmasker lagen kan je Aanpassingslagen toevoegen Voorbeeld boven het "groen" van letter G een Aanpassingslaag 'Curven', Uitknipmasker punten op (50 ; 33) ; (162 ; 180)

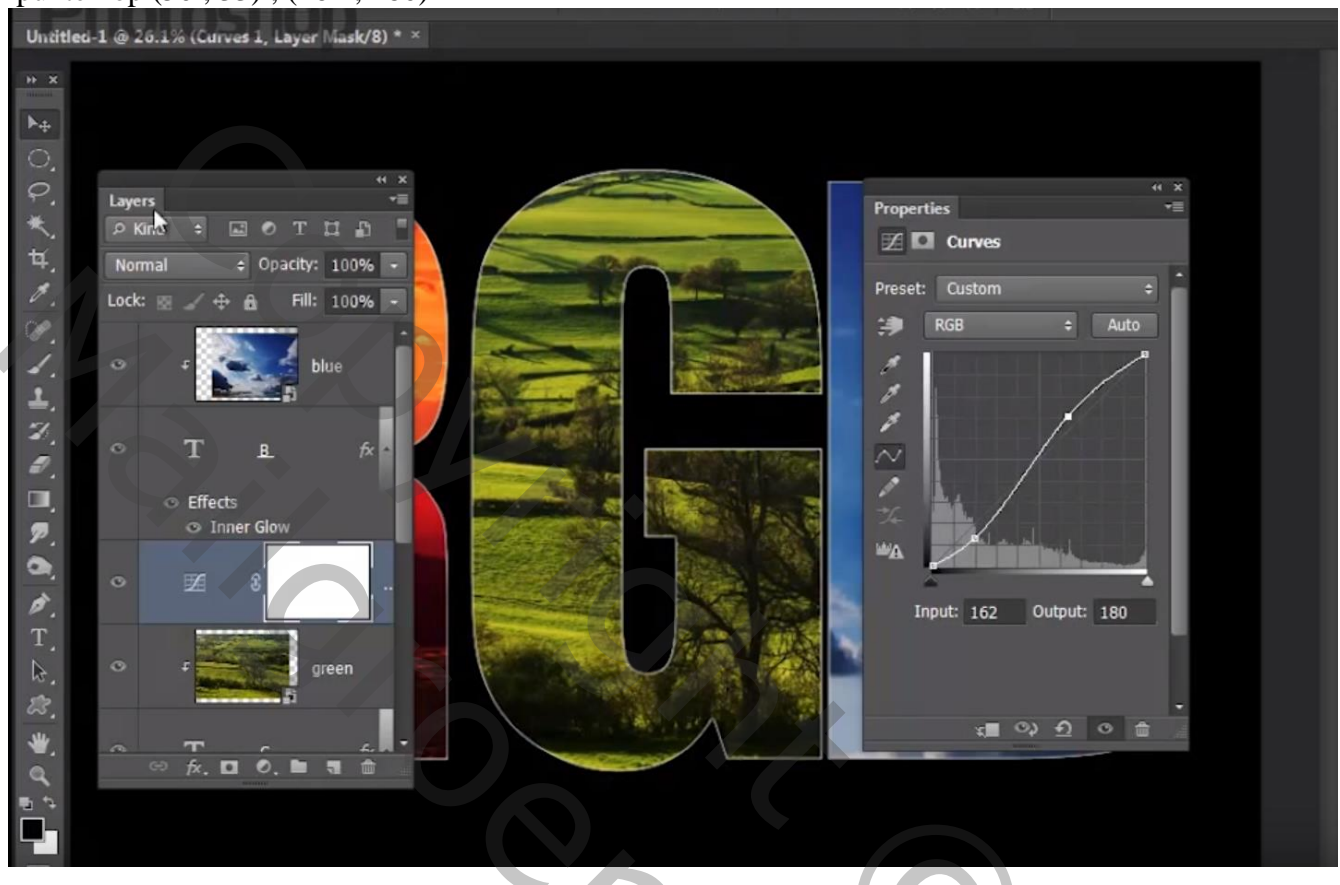

De letters wat opschuiven zodat ze een beetje mekaar overlappen

Groepeer eerst elke letter samen met zijn Uitknipmasker laag/lagen; noem de groepen volgens de letter Dus groep "letter R"; groep "letter G"; groep "letter B"

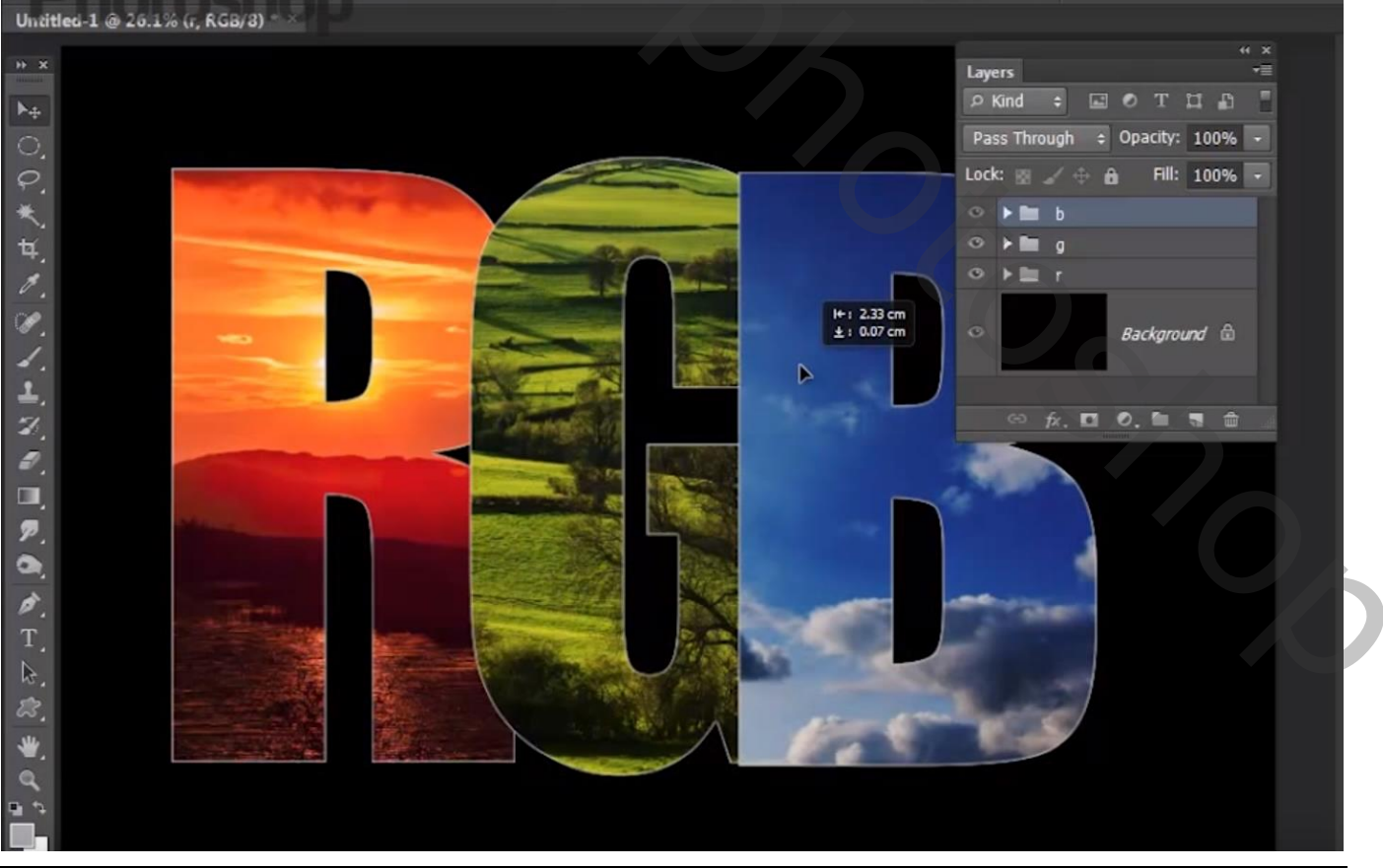

Tekst effect – blz. 4

## Voor groep "letter B" : modus = Bleken Voor groep "letter G" : modus = Bleken

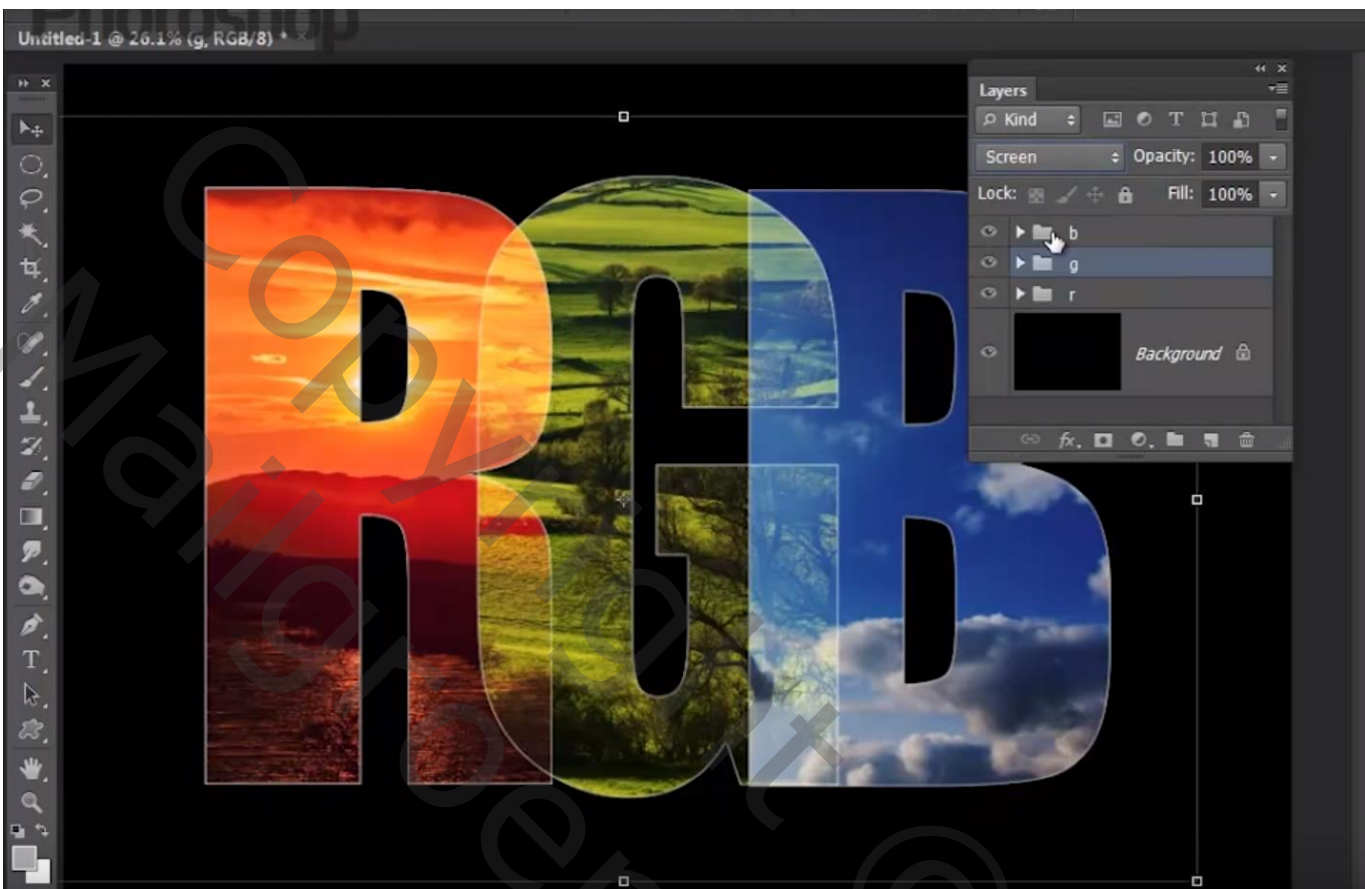